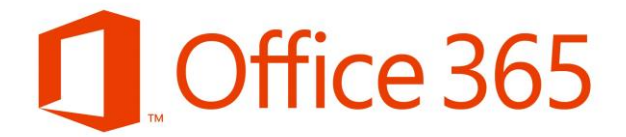

### Návod pre aplikáciu Forms v Office 365

#### Prihlásenie

Aplikáciu Forms nájdeme v rozhraní Office 365, po prihlásení cez https://www.unipo.sk/cvtpu/hlavne-sekcie/dsluzby/webmail (webmail)

| 📓 Prešovská univerzita v Prešove<br>← → С 🏠 🔒 unipo                  | X S Webmail Prešovskej univo<br>.sk/cvtpu/hlavne-sekcie/dsluzby/v | erzity v i 🗙 🕂<br>webmail |                                    |                                                         | - D                                         |
|----------------------------------------------------------------------|-------------------------------------------------------------------|---------------------------|------------------------------------|---------------------------------------------------------|---------------------------------------------|
| Centrum<br>výpočtovej<br>techniky<br>vijectovej<br>techniky<br>Prešc | <b>ntrum výpočt</b><br>ovskej univerzity v Prešove                | ovej techniky             | Vyhľadávanie zamestnancov Univerzi | ná knižnica Univerzitný časopis Webma<br>Vyhľadávanie r | MAIS E-learning Kontakt                     |
| Univerzita O praco                                                   | visku v Pracovníci                                                | Služby – Predpisy –       | Univerzitná karta 🗸 🛛 Fo           | ormuláre Linky                                          |                                             |
|                                                                      | žby                                                               |                           |                                    |                                                         |                                             |
|                                                                      |                                                                   |                           |                                    | Domov / Centrun                                         | i výpočtovej techniky / Služby / Office 365 |
| Webmail                                                              | Prešovskei                                                        | univerzitv v F            | Prešove                            |                                                         |                                             |
|                                                                      |                                                                   |                           |                                    |                                                         |                                             |
| Vstup do Webma                                                       |                                                                   |                           |                                    |                                                         |                                             |
| Office 365 (Outle                                                    | ook)                                                              |                           |                                    |                                                         | Máte otázku ?                               |
| ail.unipo.sk nia cookies senie do                                    | o Office 365 (Outlook):                                           |                           |                                    | 4                                                       | Coffline Coffline                           |
|                                                                      |                                                                   |                           |                                    |                                                         |                                             |
|                                                                      |                                                                   | •                         |                                    |                                                         |                                             |
|                                                                      |                                                                   |                           | •                                  |                                                         |                                             |
| iii Office 365                                                       |                                                                   | P Hladat'                 |                                    |                                                         | ₽ @ ? (                                     |
| De                                                                   | obrý večer                                                        | _                         |                                    | Nainštalujte si Of                                      | ice 🗸                                       |
| Vy                                                                   | tvoriť nové Outlook One                                           | Drive Word Excel          | PowerPoint OneNote ShareP          | pint Teams Class S<br>Notebook S                        | Nay                                         |
|                                                                      | Forms Video Str                                                   | eam Všetky                |                                    |                                                         |                                             |
|                                                                      |                                                                   | aprivacie                 |                                    |                                                         | ``                                          |
|                                                                      |                                                                   |                           |                                    |                                                         |                                             |
|                                                                      |                                                                   |                           |                                    |                                                         |                                             |
|                                                                      | -                                                                 |                           |                                    |                                                         |                                             |
|                                                                      |                                                                   |                           |                                    |                                                         | -                                           |
|                                                                      |                                                                   |                           |                                    |                                                         |                                             |
|                                                                      |                                                                   |                           |                                    |                                                         |                                             |
|                                                                      | W                                                                 | <b>X</b> —                | P                                  | S                                                       | ų                                           |
| )neDrive                                                             | Word                                                              |                           | PowerPoint                         | SharePoint                                              |                                             |

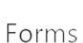

### Vytvorenie testu

Na výber máme dve možnosti: Nový formulár – slúži na zber dát, Nový kvíz – slúži na vytváranie testov s možnosťou označiť správne odpovede, bodového ohodnotenia a hodnotiť odpovede.

| iii Forms               |                  |                   | ? 🚯                                            |
|-------------------------|------------------|-------------------|------------------------------------------------|
| Vlastné formuláre       | Zdieľané so mnou | Formuláre skupiny | ,⊘ Hľadať názov formulára alebo meno vlastníka |
| [8==]<br>Nový formulár  | Nový formulár    |                   |                                                |
| <u>∧</u> +<br>Nový kvíz |                  |                   |                                                |

Samotné vytváranie formulára alebo kvízu má rovnakú formu. Ukážeme si ako postupovať pri vytváraní kvízu. Klikneme na ikonku "Nový kvíz".

Kliknutím na názov zmeníme názov a popis kvízu. Kliknutím na "Pridať nové" pridáme otázku.

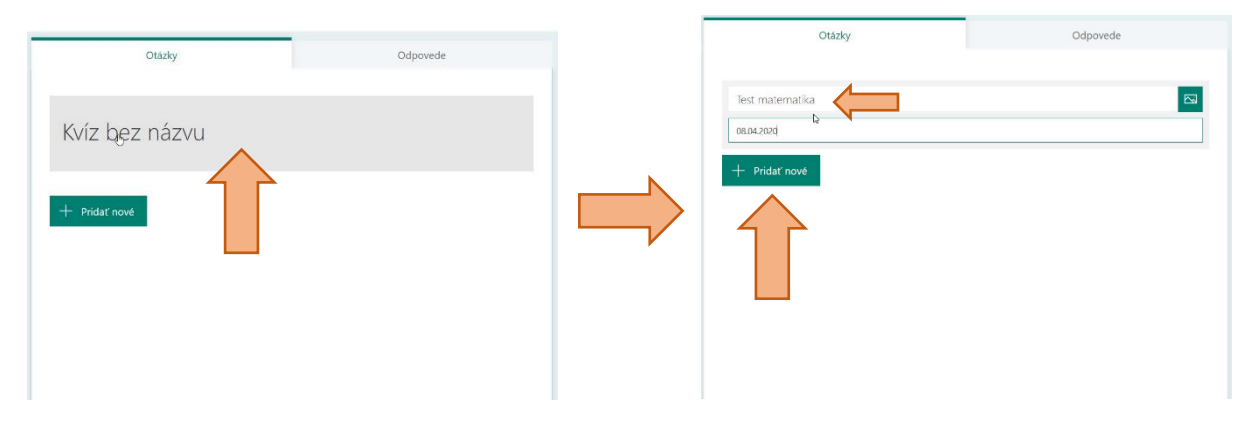

Zobrazí sa ponuka pre možnosti zadania otázky.

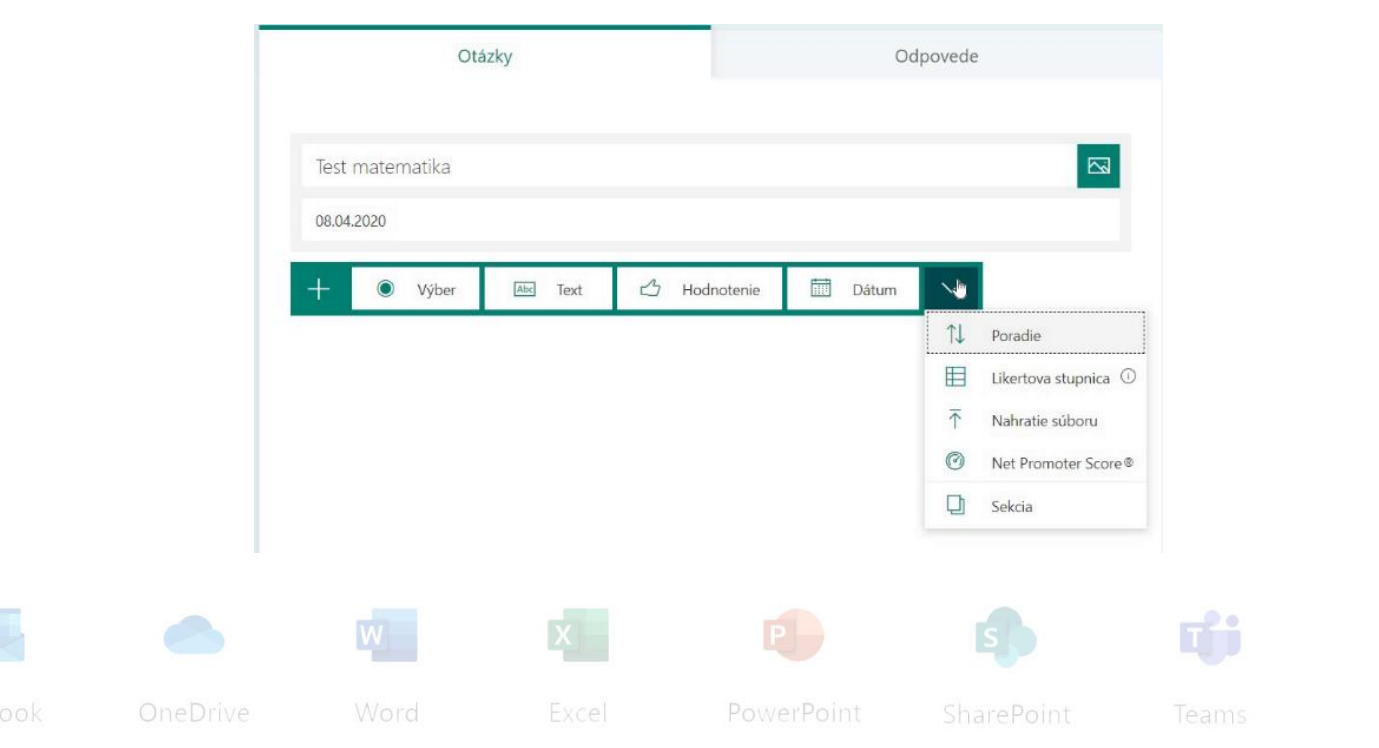

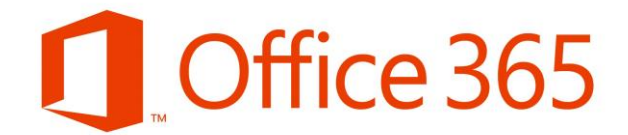

#### Otázky s možnosťou zadefinovania správnej odpovede a automatického vyhodnotenia.

"Výber" – Otázka s viacerými odpoveďami. Respondent vyberie odpoveď.

"Text" – Otázka s možnosťou písomne odpovedať.

"Poradie" – Otázka s viacerými odpoveďami s možnosťou zadefinovať správne poradie odpovedí.

### Otázky s možnosťou odpovedať, bez zadefinovania správnej odpovede a automatického vyhodnotenia.

"Hodnotenie" – Otázka vo forme hodnotenia. S možnosťou voľby hviezdičiek alebo čísel s voľbou úrovne 2-10 (počet hviezdičiek).

"Dátum" – Otázka s možnosťou odpovede vo forme dátumu.

"Likertova stupnica" – Otázka s možnosťou odpovede vo forme Likertovej stupnice

"Nahrať súbor" – Otázka s možnosťou odpovede nahratím súboru (napr. vypracované zadanie a pod.)

"Net Promoter Score"- Metodika na meranie spokojnosti.

#### "Výber"

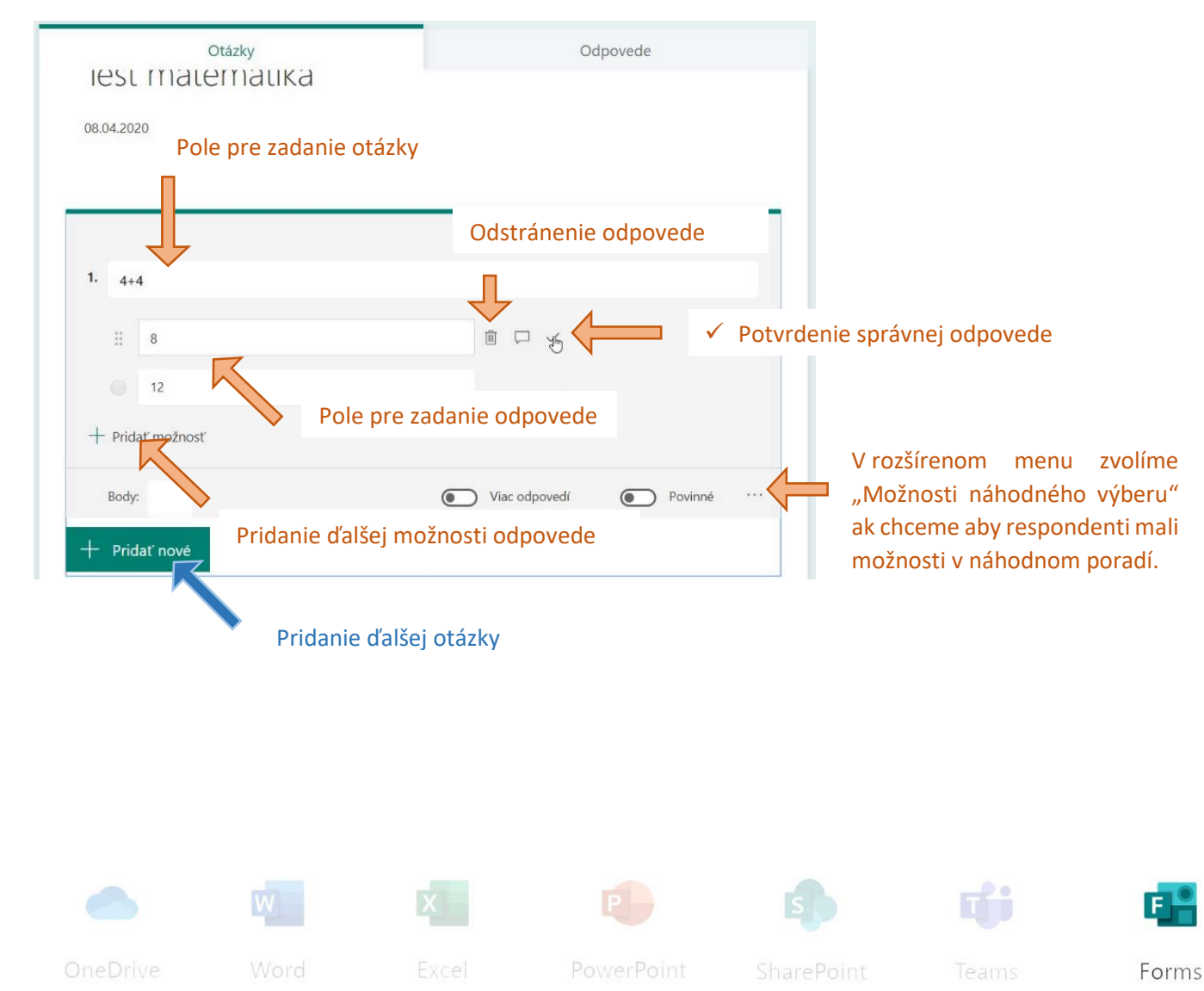

|                                                      |                         |                                    | Office 365                                                          |
|------------------------------------------------------|-------------------------|------------------------------------|---------------------------------------------------------------------|
| Otázky                                               | Odpovede                |                                    |                                                                     |
| Test matematika (1 bod)                              | Kopírovan<br>vytváranie | ie otázky, pre rý<br>podobných otá | rchlejšie<br>zok                                                    |
| 08.04.2020                                           |                         | Zmazanie otá                       | ázky                                                                |
| D<br>1. 4+4                                          | D Ó                     | ^ + <b>-</b>                       | Zmena poradia otázky v rámci<br>testu                               |
| 8                                                    | 🗸 Správna odpoveď       |                                    |                                                                     |
| Pole pre zadanie bodového ohodno<br>+ Pridať možnosť | zašl<br>spra            | krtneme v prípa<br>ávnych odpovec  | de ak požadujeme viac<br>lí.                                        |
| Body: 1                                              | Viac odpovedí           | Povinné                            | Zaškrtneme pre povinnosť<br>odpovedať respondenta na<br>danú otázku |

### "Text"

| 8.1                               | Otázky        |                | Odpovede             |                     |                |       |
|-----------------------------------|---------------|----------------|----------------------|---------------------|----------------|-------|
| 10                                |               | ±4-10.         |                      |                     |                |       |
|                                   | pre zadanie c | отахку         |                      |                     |                |       |
| 3. 4+6                            |               |                |                      |                     |                |       |
| Zadajte svoju or                  | dpoveď        | diknutí pridám | ne odpoveď, je možr  | né zadefinovať viac | správnych odpo | vedí  |
| Správne odpoved<br>+ Pridať odpov | e:<br>ved     |                |                      |                     | op , o o . p o |       |
| Body: 1                           |               | Dlhá           | odpoveď 💽 Povinné    |                     |                |       |
| + Pridať nové                     |               | Î              |                      |                     |                |       |
|                                   |               | ∎<br>Zaškrtne  | eme ak otázka vyžad  | uie dlhu odpoveď    | Pri dlhei      |       |
|                                   |               | odpoved        | li nie je možné zade | finovať správnu od  | poveď          |       |
|                                   |               |                |                      |                     |                |       |
|                                   |               |                |                      |                     |                |       |
|                                   | W             | x —            | <b>P</b>             | s                   | <b>L</b> iji   | E     |
| DneDrive                          | Word          |                | PowerPoint           | SharePoint          |                | Forms |

|                         |                     |                            |                     | D                 |         | $\uparrow$ | $\checkmark$ |
|-------------------------|---------------------|----------------------------|---------------------|-------------------|---------|------------|--------------|
| · Zoraďte od najmenšíc  | h                   |                            |                     |                   |         |            |              |
| ✓ Možnosti nastavte v s | právnom poradí. Kec | ť budet <mark>e</mark> kví | z zdieľať, možnosti | sa zobrazia v náh | odnom p | ooradí     |              |
| 1                       |                     |                            |                     | Pole pre          | e zad   | anie       | odpove       |
| 2                       |                     |                            |                     | možnos            | ti      | odpo       | ovede        |
| 4                       |                     |                            |                     |                   | /       | /          | /            |
| 3                       |                     |                            | V                   | potrebn<br>poradí | é za    | dať v      | / správr     |

### Otázka môže byť doplnená o obrazok alebo video.

| Otázky<br>3                                                                                                    | Odpovede                    | Vložiť mediálny súbor     Obrázok                                                            | obrazok alebo video pridame po<br>kliknutí na ikonku obrázka vpravo<br>od znenia otázky.                                 |
|----------------------------------------------------------------------------------------------------|-----------------------------|----------------------------------------------------------------------------------------------|----------------------------------------------------------------------------------------------------|
| Otázka       Zadajte svoju odpoved       Správne odpovede:       + Pridat odpoved       Body:     1       Prídať nové | Dihå adpoved                | Povinne ·                                                                                    | Z ponuky vyberieme "Obrázok"<br>alebo "Video".                                                                           |
| Otázky<br>3                                                                                                    | o 🧲 Spar<br>Hladar<br>b Bin | nie obrázkov<br>g Hiladat<br>Pridat                                                          | Po potvrdení voľby "Obrázok<br>máme tri možnosti pridani<br>obrázka:                                                     |
|                                                                                                    | Nesiete                     | zodnovednosť za dodržiavanie práv ostatných pov                                              | <ul> <li>Vvhľadanie na internete,</li> </ul>                                                                             |
| Otazka     Zadajte svoju odpoved     Správne odpovede:     Pridať odpoved                                             | Nesiste<br>autorský         | zodpovednosť za dochžavanie práv ostatných povortátane X                                     | <ul> <li>Vyhľadanie na internete.</li> <li>Pridanie obrázka z OneDrive.</li> <li>Pridanie obrázka z počítača.</li> </ul> |
| Otazka     Zadajte svoju odpoved     Správne odpovede:     + Pridať odpoved     Body:     1     Pridať nove           | Díhá odpoveď                | zodpovednosť za dodržavanie práv ostatných povretina v zátane<br>jch práv. Dašše informácie. | <ul> <li>Vyhľadanie na internete.</li> <li>Pridanie obrázka z OneDrive.</li> <li>Pridanie obrázka z počítača.</li> </ul> |

Forms

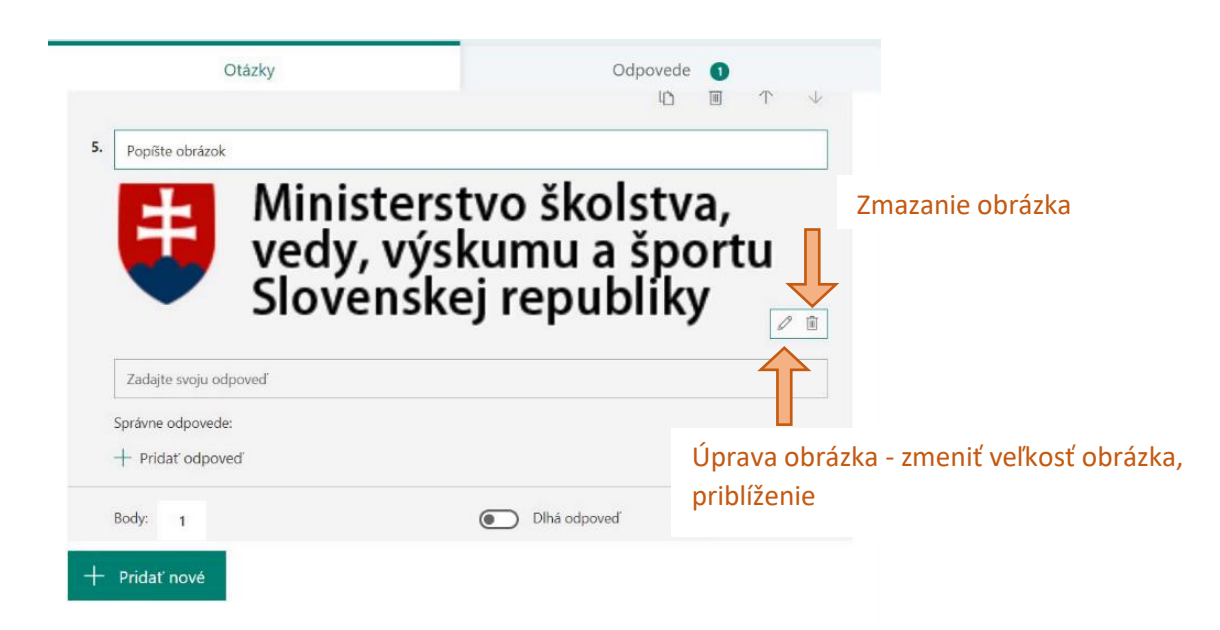

Po zadefinovaní otázok a odpovedí prejdeme do nastavení testu. Menu vyvoláme cez tri bodky a potvrdíme "Nastavenia".

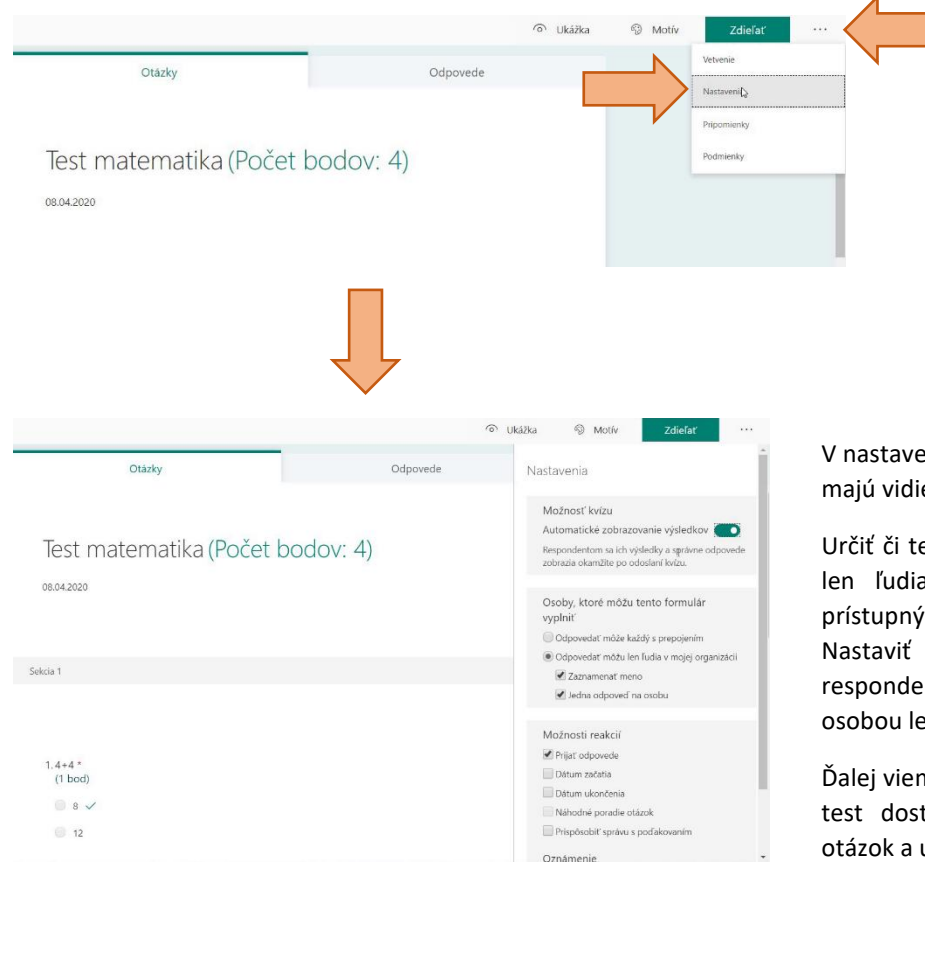

V nastaveniach vieme zvoliť či respondenti majú vidieť výsledky po skončení testu.

Určiť či testu sa môže zúčastniť každý alebo len ľudia z mojej organizácii (test bude prístupný až po prihlásení do Office 365). Nastaviť možnosť zaznamenania mena respondenta a možnosť vyplniť test jednou osobou len raz.

Ďalej vieme nastaviť dátum a čas, kedy bude test dostupný, nastaviť náhodné poradie otázok a upraviť správu s poďakovaním.

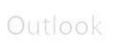

OneDr

W

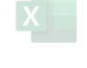

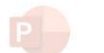

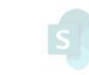

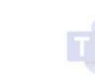

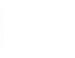

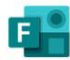

SharePoint

Team

Forms

Test vieme zdieľať pomocou odkazu, ktorý nájdeme v menu "Zdieľať" kliknutím na "Kopírovať" a následne zdieľať odkaz podľa potreby napr. cez Teams. Jednoduchým spôsobom vieme vygenerovať aj QR kód, kliknutím na ikonku kódu.

| III Forms | Test matemat                | ika - Uložené | ? 🖪                                                                                  |
|-----------|-----------------------------|---------------|--------------------------------------------------------------------------------------|
|           |                             |               | ⑦ Ukážka ∯ Motív Zdieľať ····                                                        |
|           | Otázky                      | Odpovede      | Odoslať a zhromažďovať odpovede<br>Odpovedať môžu len ľudia v mojej organizácii V    |
|           | Test matematika (Počet b    | podov: 4)     | https://forms.office.com/Pages/Respon                                                |
|           | Sabria 1                    |               |                                                                                      |
|           |                             |               | Zdieľať a sablónu<br>+ Získat prepojenie na duplikovanie                             |
|           | 1.4+4 *<br>(1 bod)<br>◎ 8 ✓ |               | Zdieľať a spolupracovať<br>+ <sup>Z</sup> ískať prepojenie na zobrazenie a<br>úpravy |

### Spôsob hodnotenia

Všetky testy a formuláre nájdeme v úvodnej obrazovke Forms. Po otvorení testu a kliknutí na kartu "Odpovede" sa zobrazí prehľad vyhodnotenia testu ako celku (počet respondentov, priemerný získaný počet bodov, úspešnosť jednotlivých otázok).

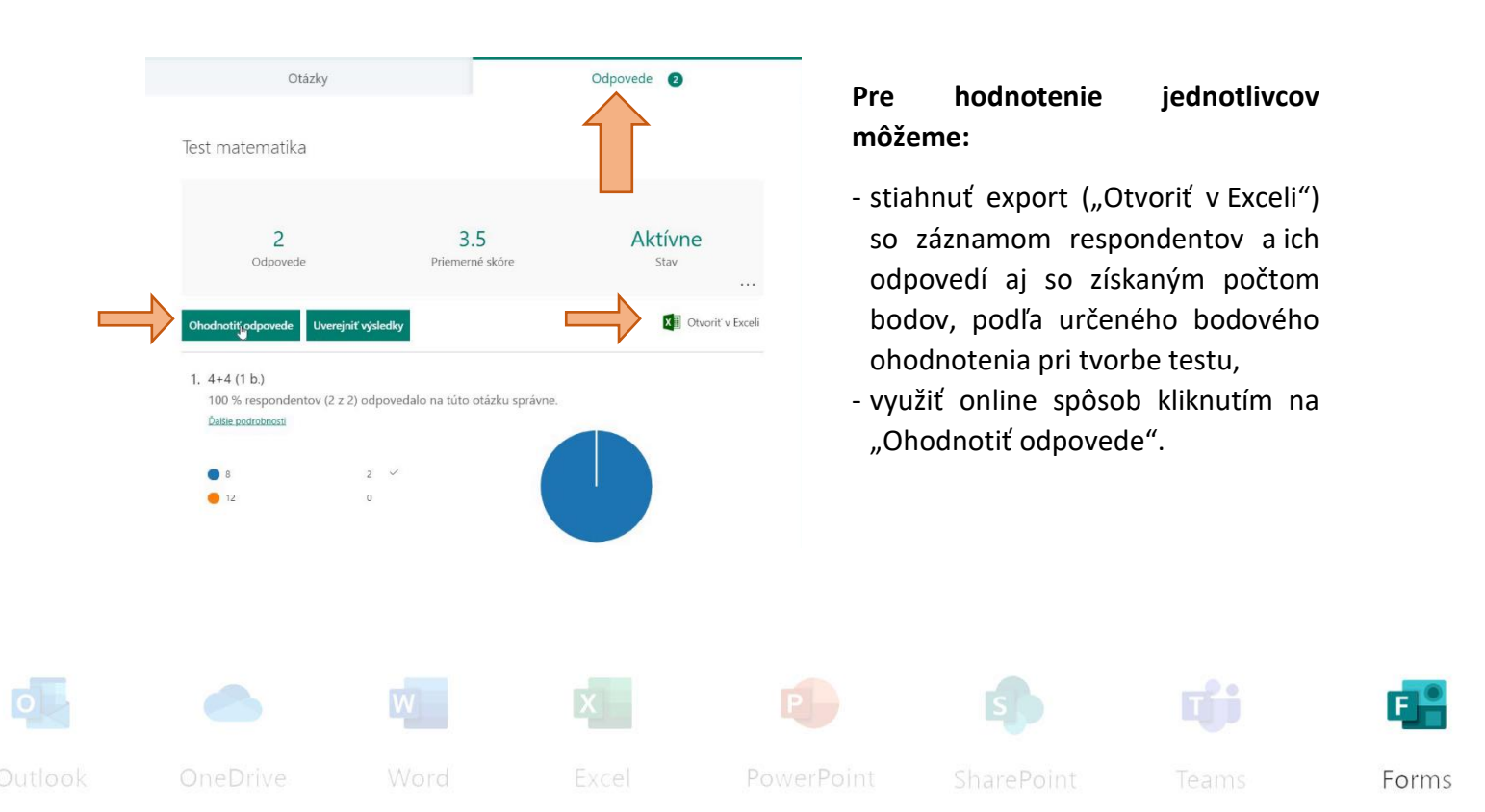

Forms

| Spät                           | Návrat do          | o sekcie "O | dpovede"                | Sko                                       | ntrolovať ďalšie |                                            |
|--------------------------------|--------------------|-------------|-------------------------|-------------------------------------------|------------------|--------------------------------------------|
| Kontrola: Test<br>Ľudia Otázky | matematika<br>Menc | o responde  | nta<br>Prepínanie m     | edzi respon                               | dentmi           |                                            |
| < Jarosla                      | av Sekerak (2)     |             | Čas na vyplnenie: 00:11 | Body: 3/4                                 |                  | Vyvolanie textového poľa pre<br>hodnotenie |
| Hodnotenie s popi              | isom<br>I          |             |                         |                                           |                  |                                            |
| 1. 4+4                         |                    |             | ~                       | 1 / 1 bod<br>Klevované<br>auton ky        |                  |                                            |
| 12                             |                    |             |                         | · ·                                       | Možno            | osť ručne upraviť bodové hodnotenie        |
| 2. 2+6                         |                    |             |                         | 1 / 1 bod<br>Klasifikované<br>automaticky | οταΖΚΥ           |                                            |
| 8     10                       |                    |             | ~                       | 1                                         |                  |                                            |

Následne je potrebné kliknúť na "Uverejniť výsledky" a vybrať osoby pre zverejnenie alebo označiť všetkých naraz (zaškrtnúť štvorček pred "Meno") a potvrdiť "Uverejniť výsledky".

| 1     3       Oddovede     Versjoit vjeledky       0     Versjoit vjeledky       1. 4+4 (1 b.)     0% respondentov (1 z.)       10% respondentov (1 z.)     1       2     0                                                                                                    | Aktívne<br>Stav | Známky maten<br>z publikované<br>Mero<br>M @ Jaroslav Seker | natika<br>nak (2) Ukóžka | Stav<br>Klastikoved 2 (75 |
|----------------------------------------------------------------------------------------------------|-----------------|-------------------------------------------------------------|--------------------------|---------------------------|
| Oludinatif odpoveda     Dverajniť vjstedky       1. 4+4 (1 b).     100 % respondentov (1 z       0 data oddobnozi     1       • z     9       2. 2+6 (1 b.)     100 % respondentov (1 z 1) odpovedalo na túto otázku správne.<br>Datie oddobnozi                                                                                                    | Chronit v Essel | Incoder Seker                                               | nak (2) Ušážka           | Klasifikova. 3 (7)        |
| <ol> <li>1. 4+4 (1 b.)<br/>100 % respondentov (1 z dovedalo na túto otázku správne.<br/>Datis zodichozal         <ul> <li>a</li> <li>a</li> <li>a</li> </ul> </li> <li>2. 2+6 (1 b.)<br/>100 % respondentov (1 z 1) odpovedalo na túto otázku správne.<br/>Datis zodichozal     </li> </ol>                                                                                                    |                 |                                                             |                          |                           |
| E      1     C     C    C                                                |                 |                                                             |                          |                           |
| <ul> <li>t 1 v</li> <li>t 2</li> <li>t 2</li> <li>t 2</li> <li>t 4</li> <li>t 4<td></td><td></td><td></td><td></td></li></ul> |                 |                                                             |                          |                           |
| <ol> <li>2+6 (1 b.)<br/>100 % respondentov (1 z 1) odpovedalo na túto otázku správne.<br/>Datte sodrobnost</li> </ol>                                                                                                    |                 |                                                             |                          |                           |
| 2. 2+6 (1 b.)<br>100 % respondentov (1 z 1) odpovedalo na túto otázku správne.<br>Daše sodrobnosti                                                                                                    |                 |                                                             |                          |                           |
| Datis sociotonem                                                                                                    |                 |                                                             |                          |                           |
|                                                                                                    |                 |                                                             |                          |                           |
|                                                                                                    |                 |                                                             |                          |                           |
|                                                                                                    |                 |                                                             |                          |                           |
|                                                                                                    |                 |                                                             |                          |                           |
|                                                                                                    |                 |                                                             |                          |                           |
|                                                                                                    |                 |                                                             |                          |                           |
|                                                                                                    | N               |                                                             |                          |                           |
|                                                                                                    |                 |                                                             |                          |                           |
| One Duine                                                                                                    |                 |                                                             |                          |                           |

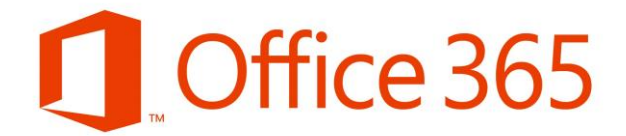

Respondent si výsledok testu aj s prípadným ohodnotením zobrazí opätovným otvorením testu.

| Test matematika 🍱                            | ·• |           |
|----------------------------------------------|----|-----------|
| Hodnotenie s popisom                         |    | Body: 3/4 |
| 1.4+4 *<br>(Počet bodov: 1/1)<br>● 8 ✓<br>12 |    |           |
| 2.2+6 *<br>(Počet bodov: 1/1)                |    |           |
| <ul> <li>8 </li> </ul>                       |    |           |

#### ©2020, Centrum výpočtovej techniky PU. Všetky práva vyhradené.

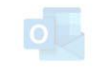

OneDrive

Word

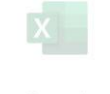

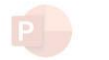

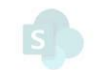

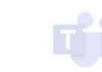

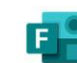

harePoint

Teams

Forms